# aeroqual

# Flow check of the PCX module

Written By: Kyle Alberti

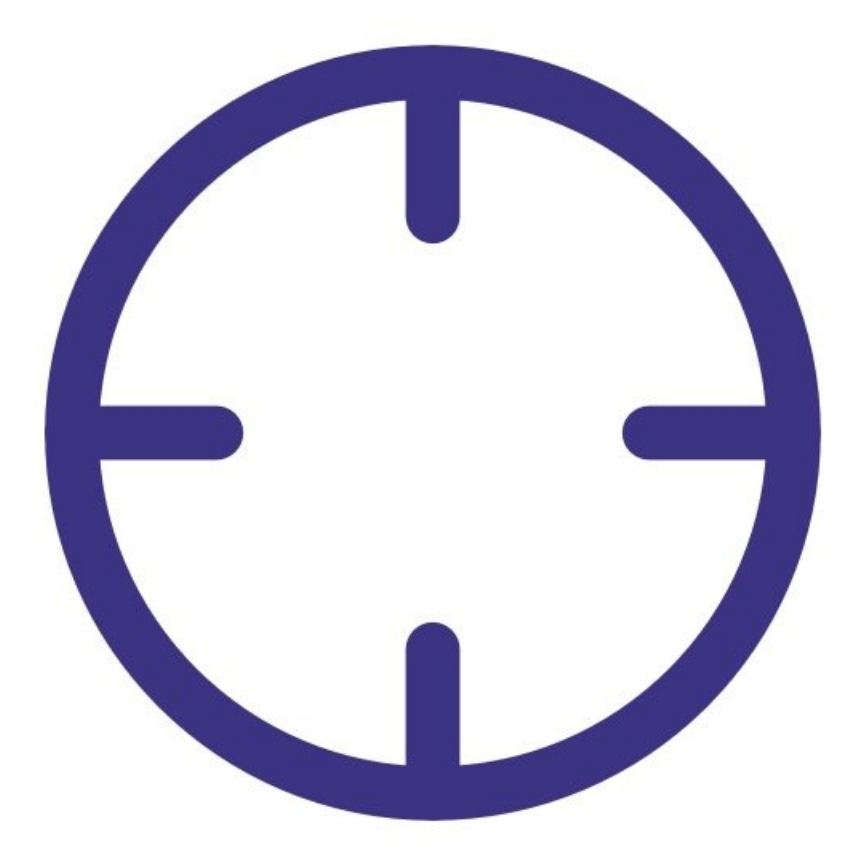

## INTRODUCTION

The PCX module has a factory integrated flow sensor will automatically check and maintain the flow rate of the module.

To understand how often you should perform this service activity, click here.

### **TOOLS:**

- Adjustable spanner (1)
- Zero filter & flow assembly PCX (1)
- Flowmeter rotameter (1)

#### Step 1 — Check the flow rate (internal)

| inostics    | > Select parameter | low ~        | Averaging pe | eriod 1 minute      | Pause                              | Export        |                     |        |
|-------------|--------------------|--------------|--------------|---------------------|------------------------------------|---------------|---------------------|--------|
| nload Data  | Time               | Flow (L/min) | PWM Value () | Setpoint Reached () | Cumulative PM (mg/m <sup>3</sup> ) | Pressure (Pa) | Temperature (*C*10) | Inlet  |
| ule Details | 3/9/2023 1:28 PM   | 0.991        | 378.511      | 1.000               | 0.648                              | 101124.000    | 240.000             | Sample |
| In Cottings | 3/9/2023 1:27 PM   | 1.007        | 378.515      | 1.000               | 0.648                              | 101124.000    | 240.333             | Sample |
| ne settings | 3/9/2023 1:26 PM   | 1.005        | 378.465      | 1.000               | 0.648                              | 101126.000    | 240.250             | Sample |
|             | 3/9/2023 1:25 PM   | 0.989        | 378.519      | 1.000               | 0.648                              | 101130.000    | 240.000             | Sample |
|             | 3/9/2023 1:24 PM   | 1.012        | 378.496      | 1.000               | 0.648                              | 101135.000    | 240.000             | Sample |
|             | 3/9/2023 1:23 PM   | 0.984        | 378.502      | 1.000               | 0.648                              | 101139.000    | 240.000             | Sample |
|             | 3/9/2023 1:22 PM   | 0.996        | 378.568      | 1.000               | 0.648                              | 101143.000    | 240.000             | Sample |
|             | 3/9/2023 1:21 PM   | 0.993        | 378.605      | 1.000               | 0.648                              | 101147.000    | 240.000             | Sample |
|             | 3/9/2023 1:20 PM   | 0.997        | 378.639      | 1.000               | 0.648                              | 101152.000    | 240.000             | Sample |
|             | 3/9/2023 1:19 PM   | 1.008        | 378.624      | 1.000               | 0.648                              | 101157.000    | 240.000             | Sample |
|             | 3/9/2023 1:18 PM   | 1.011        | 378.572      | 1.000               | 0.647                              | 101159.000    | 240.000             | Sample |
|             | 3/9/2023 1:17 PM   | 1.010        | 378.496      | 1.000               | 0.647                              | 101162.000    | 240.083             | Sample |

- (i) The PCX module has a factory integrated flow sensor will automatically check and maintain the flow rate of the module.
- The current reading can be seen in Aeroqual Cloud by navigating to the monitor's page
- Go to the 'Diagnostics and Advanced' page
- Go to the 'Diagnostics' tab
- Select the 'Flow' parameter
- (i) The target flow rate of the PCX module is 1.0 ± 0.05 LPM
- The flow rate as measured by the internal flow sensor should be checked annually to ensure there has been no change.

#### Step 2 — Fit the flow adapter

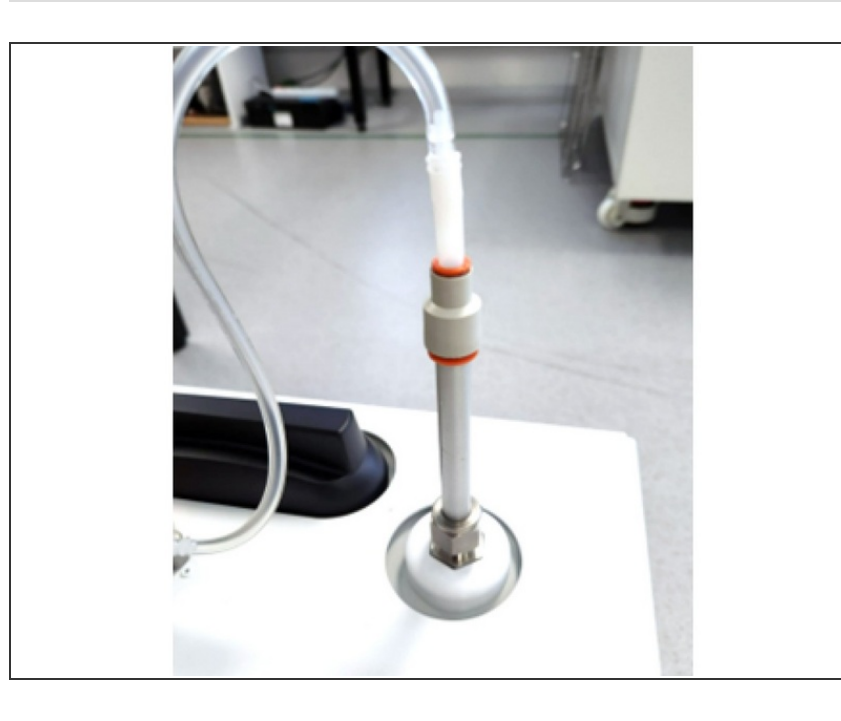

- (i) The AQS R56x includes a flow adaptor which is fitted on the inlet.
- (i) Tubing length should be minimized where possible.
- Remove the TSP inlet and the orings on the inlet
- Fit the flow adapter.

#### Step 3 — Calculate the new Gain

| ,SAIN = Current Gain x (Flow Sensor Reading / PCX Flow Reading) | <ul> <li>Compare the flow on the flow meter to the value reported in Connect</li> <li>The value reported by the internal flow sensor is reported as volumetric flow (rather than standard flow). Ensure your flow meter is reporting the same</li> </ul> |
|-----------------------------------------------------------------|----------------------------------------------------------------------------------------------------|
|                                                                 | <ul> <li>Calculate the new GAIN for the Flow<br/>module using the following formula:<br/>GAIN = Current Gain x (Flow<br/>Sensor Reading / PCX Flow<br/>Reading)</li> </ul>                                                                               |

#### Step 4 — Apply new Gain

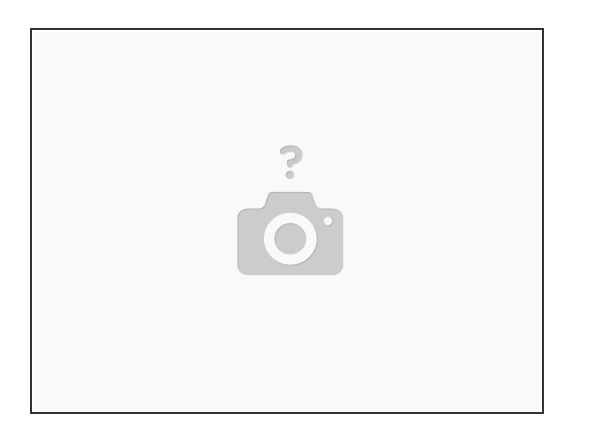

- Insert the new GAIN into the flow module setting labelled 'GAIN'
- Return to the Diagnostics and Advanced page, and Diagnostics tab
- Wait 30 seconds for the pump speed to change and stabilized and check

#### Step 5 — Record in journal

|                                        |                                                                |                                                                                                    | activity in the manitaria journal       |
|----------------------------------------|----------------------------------------------------------------|----------------------------------------------------------------------------------------------------|-----------------------------------------|
| All journal types 🔻                    |                                                                |                                                                                                    | activity in the monitor's journal.      |
| User entry   Cloud user · J            | ohn Wagner                                                     |                                                                                                    | Evit convice mode                       |
| 1. Site Inspection:                    | No new local emission sources                                  | 2. Instrument inspection:                                                                                                    | • $\underline{\Box XIII}$ Service mode. |
|                                        | Instrument in good condition                                   | Cooling fan operational                                                                                                    |                                         |
| 2.5                                    | No obstructions to monitoring equipment                        | PM and gas inlet secure                                                                                                    |                                         |
| 3. Equipment:<br>Aeroqual Gas dilution | calibrator: Aircal 1000                                        | instrument has been furning at stable                                                                                                    |                                         |
| Aeroqual Ozone calibr                  | ator AOM O3Cal                                                 |                                                                                                    |                                         |
| Aeroqual Flow meter                    | AQM R7                                                         | 4 Gas cylinders:<br>CO 1000 ppm in Air (expiry Marc<br>SO2 20 ppm in Air (expiry Decer<br>NO2 20 ppm in Air (expiry Nove                                                                                                    |                                         |
| 4. Flow rate check: Ext                | pected flow rate = 0.450 ml per min,                           | The copport of the second second seco |                                         |
| Me                                     | asured flow rate = 0.452 ml per min                            | 5. Open door and change gas inlet filte                                                                                                    |                                         |
| Main inlet flow rate O                 | ζ, individual module flow rates were not measured.             |                                                                                                    |                                         |
| 6. Zero calibration                    |                                                                |                                                                                                    |                                         |
| All modules passed ze                  | ro calibration, all modules were stable and all offsets were w | vithin acceptable limits.                                                                                                    |                                         |
| 7. Span Calibration                    |                                                                |                                                                                                    |                                         |
| CO @ 10.00 pm                          | Module response was 8.95 ppm gain adjustment to 1.15           | Dass                                                                                                    |                                         |
| SO2 @ 0.2 ppm                          | Module response was 0.210 ppm gain adjustment to 0.92          | pass                                                                                                    |                                         |
| NO2 @ 0.2 ppm                          | Module response was 0.090 ppm gain adjustment to 2.10 g        | bass (module may need replacing soon contact A                                                                                                    |                                         |
|                                        |                                                                |                                                                                                    |                                         |

For further support, contact <u>Technical Support</u>.